## How to Log into Edsby

1. Log into the GSCS Portal: <u>https://portal.gscs.ca/</u>

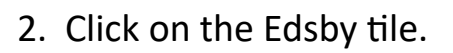

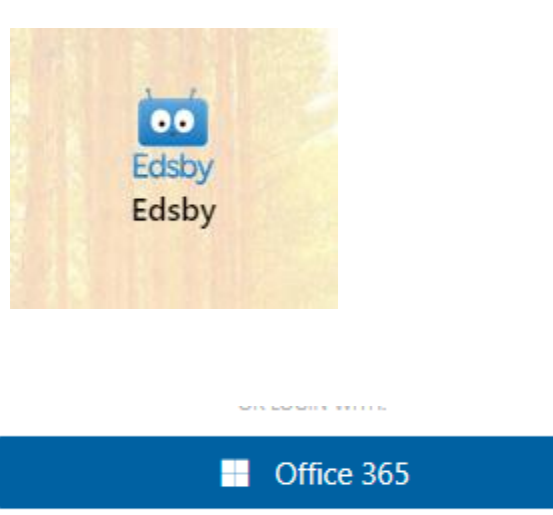

3. Click on Office 365